# ムービーレッスンお申込会員様へ 会員ページログイン方法と初回ログイン時お手続きのご案内

### ~お客様各位~

当スクールはこの度、EPARKスクール会員証システムを利用して、生徒の皆 様に個別指導型のムービーレッスンサービスを実施してまいります。 生徒様専用ページを発行しましたので、ご利用手順を確認の上ご利用開始く ださい。

## Step1.スマホから会員専用ページログインし ホーム画面にブックマーク登録します

インターネットで『スクール会員証』と検索し "<u>ログイン | EPARKスクール会員証</u>" にアクセスします スマートフォンやパソコン、タブレットからインターネット検索でページにアクセスいただけます ※スマートフォン用の、スクール会員証アプリからも同様の操作でログインいただけます

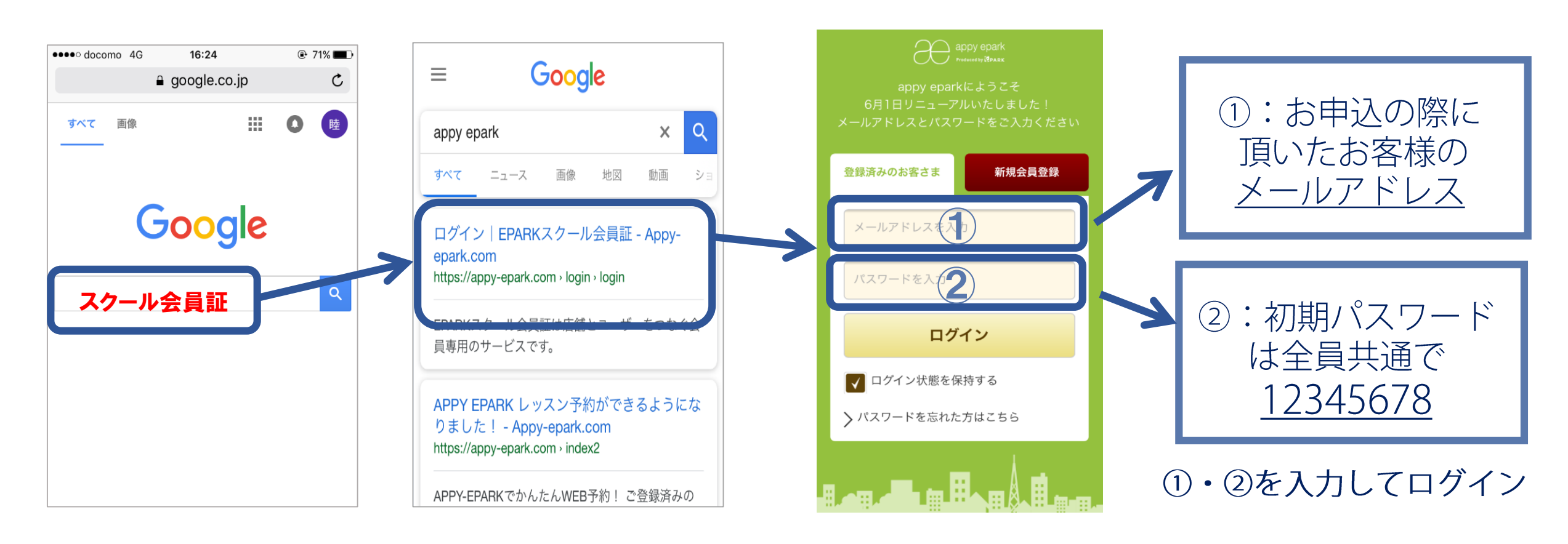

会員ページにログインしたら、ブックマークをスマホのホーム画面に追加しておくと便利です

|       |           | <br>  |           |               |  |
|-------|-----------|-------|-----------|---------------|--|
| QRコード | EPARK 会員証 | QRJ-F | EPARK 会員証 | 🎮 ୶ 🔝 🕼 19:03 |  |

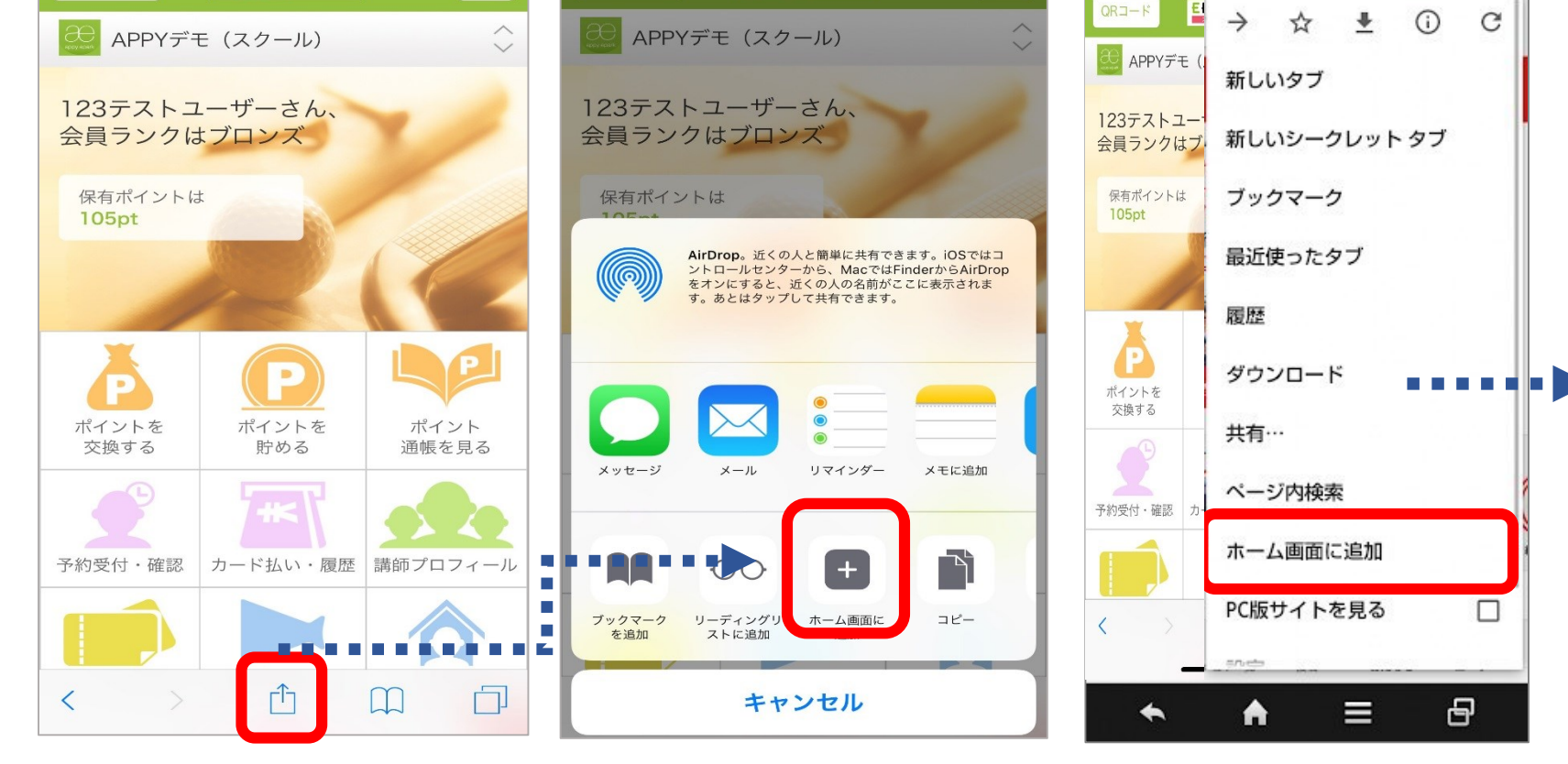

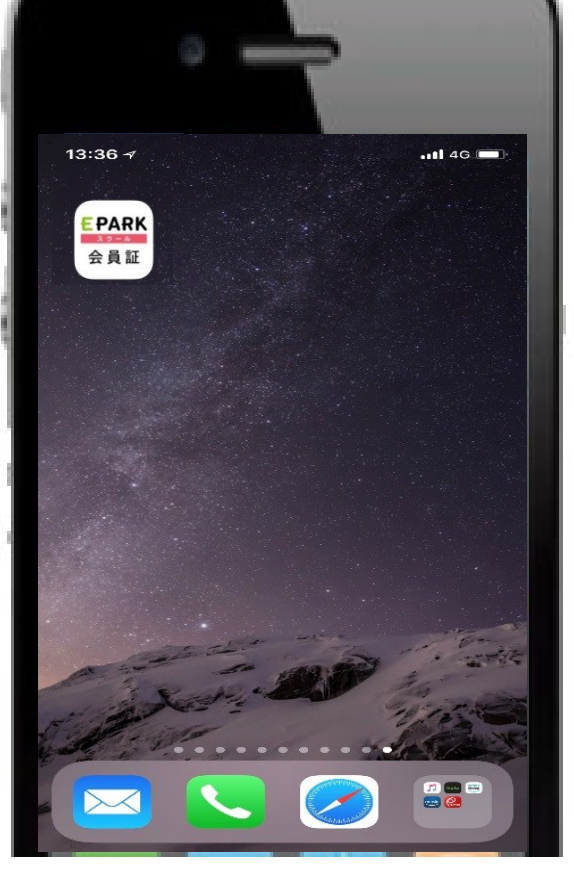

iPhoneの場合

#### Androidの場合

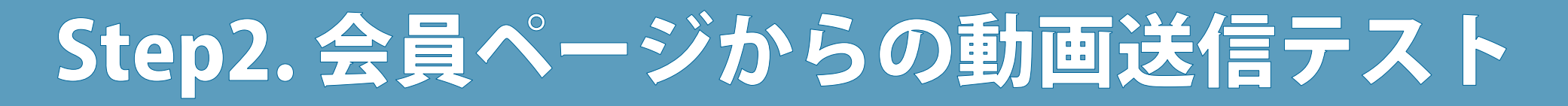

サービスご利用には会員ページの中の、ムービーレッスンという機能を利用致します。 初回操作では、サービス利用規約への同意と、コースを選択してチャット画面を開き、 ご自身のスマートフォンから動画撮影して送信するまでのテストをお願い致します。

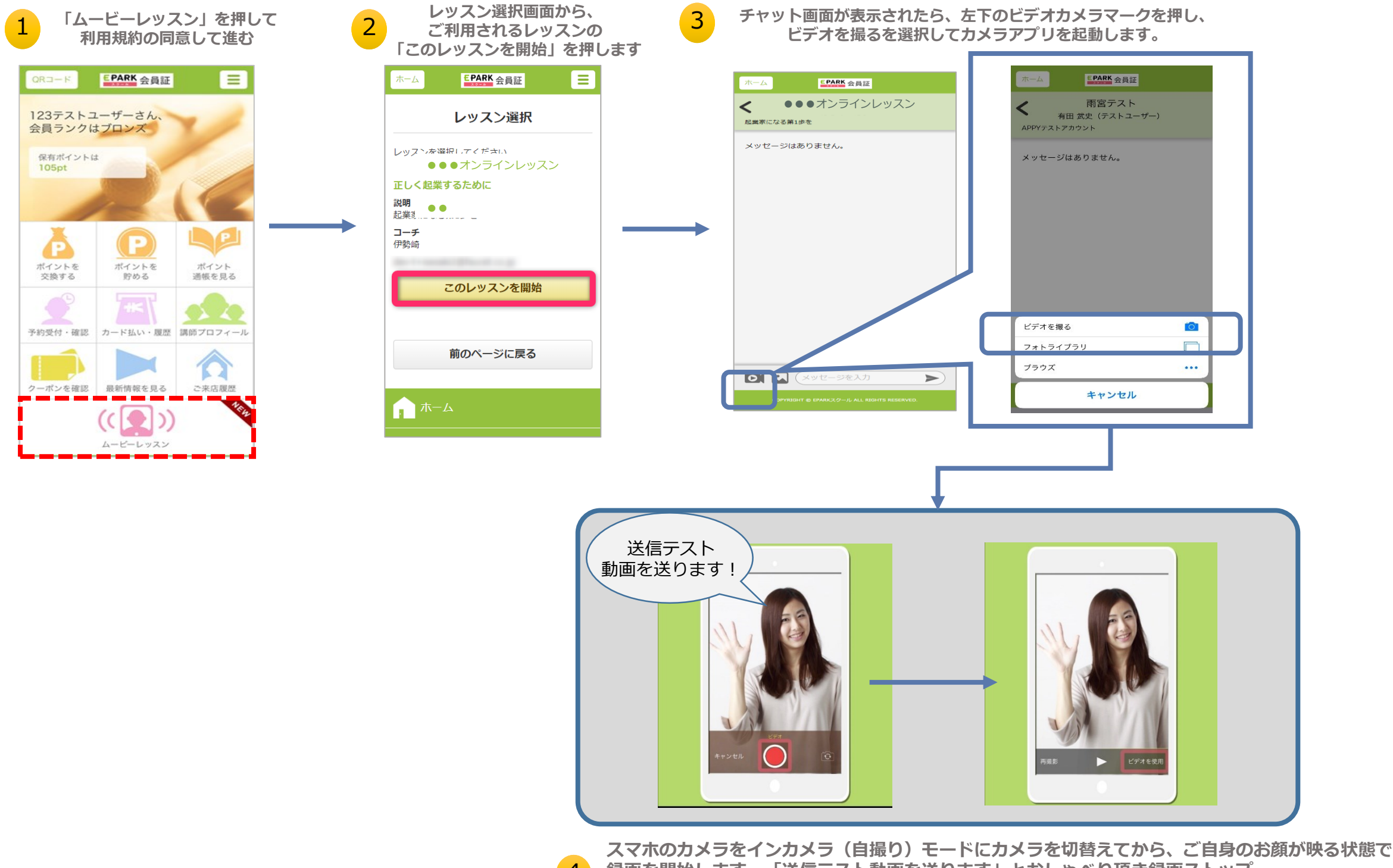

4 録画を開始します。「送信テスト動画を送ります」とおしゃべり頂き録画ストップ。 ビデオを使用を選択し、チャット画面から送信してください。

ムービーレッスンでは生徒様毎のレベルや目標に合わせて、必要な練習法や、 試合の中でのプレーに対するアドバイスや、上達ための個別指導レッスン を提供します。をサポートします!

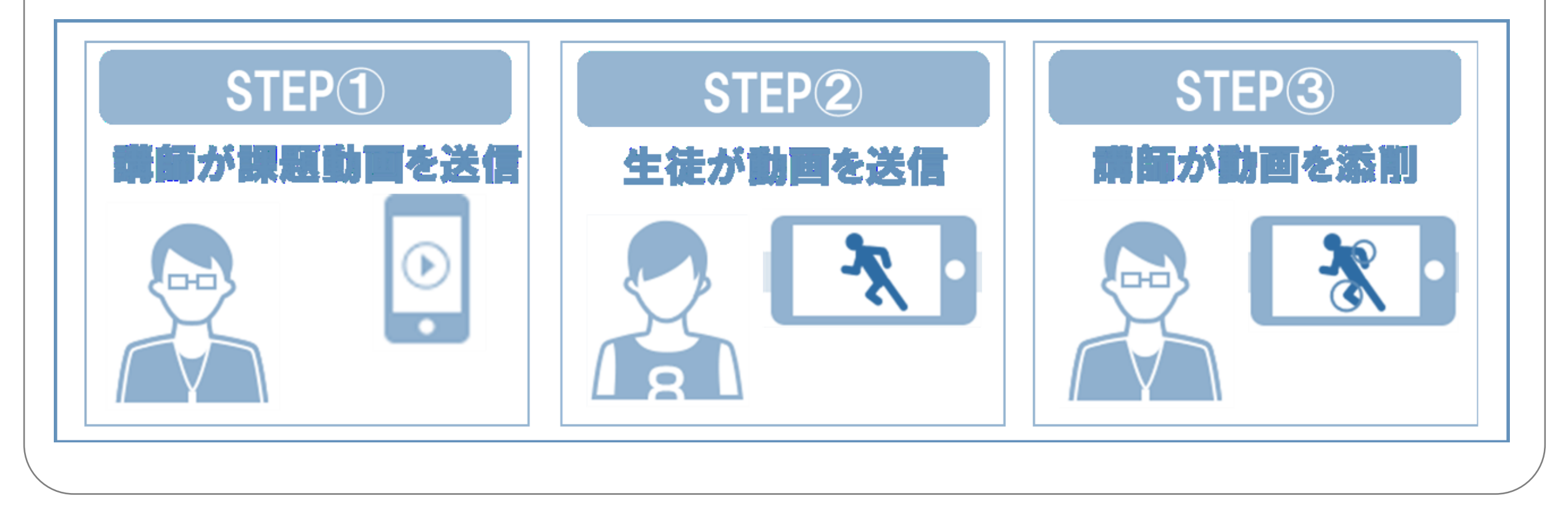

## 会員以上で初回ログイン操作のお手続きは完了です。